附件 3:

## 人行门禁系统使用说明

为进一步规范校园秩序,强化安全管理,切实抓好常态化疫情防控工作,重庆大学校园人行门禁系统即将在沙坪坝校区启用,入校人员通过人脸图像、身份证、校园通行码三种身份识别方式即可入校。现就门禁系统的使用作如下说明:

## 一、信息采集

门禁系统识别的基础是获得人员信息。入校人员的信息采集 工作依据人员所属类别,分别由不同的归口管理部门负责。信息采 集完成后,即可使用身份证完成入校身份识别,若要使用人脸、校 园通行码识别,还需进行以下操作:

## 二、账号激活

 完成信息采集后,将获得一个统一身份认证账号,该账号在 首次使用前需要激活。可使用微信扫描"账号激活二维码"(见下 图),进入账号激活流程。

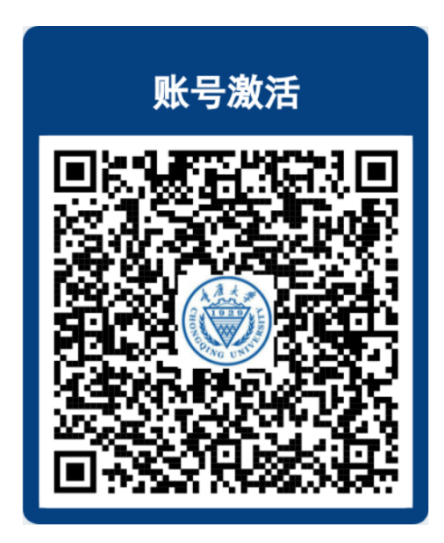

填写基本信息,使用统一身份认证号或身份证件号进行账号激活。

| 账号激活          |                                     |
|---------------|-------------------------------------|
| 统一身份认证号/身份证件号 |                                     |
| <b>T</b> LE   |                                     |
| 下一步           |                                     |
|               | <b>账号激活</b><br>统一身份认证号/身份证件号<br>下一步 |

人民共和国个人信息保护法》,我们将会向你申请采集如 下信息:姓名、证件号、手机号及个人照片。这些信息将 被用于向公安系统进行实名核验。

如果如下图提示账号已经激活,则代表当前账号已经激活
过,无需再次激活,可直接跳转至"三、人脸采集与授权"。

| ×        | 统一身份认证   | ••• |
|----------|----------|-----|
| <        | 账号激活     |     |
| 您的账号已激活, | 现在可以登录啦~ |     |

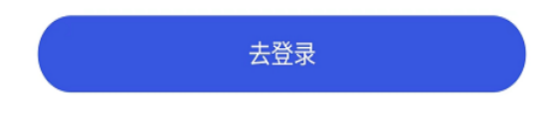

4. 输入激活账号以后,进入到实名信息填写界面,应真实、准确地填写自己的身份信息,包括姓名、身份证件类型、身份证件号、需要绑定统一身份认证号的手机号,并设置初始密码。

| ×            | 统一身份认证             |      |
|--------------|--------------------|------|
| <            | 账号激活               |      |
| 🜲 特别提        | 西里                 |      |
| 修改密码后<br>步修改 | ,使用统一身份账号登录的应用密码   | 也将同  |
| 请填写个人        | 信息以确定本人身份          |      |
| 姓名           | 请输入姓名              |      |
| 地区           | 中国公民               | >    |
| 证件类型         | 居民身份证              | >    |
| 证件号          | 请输入证件号             |      |
| 绑定手机         | 仅支持中国大陆手机号(除港制     | 奥台   |
| 验证码          | 请输入验证码 获           | 双验证码 |
| 密码           | 请输入新密码             | 0    |
| 确认密码         | 再次确认新密码            | 0    |
| 廖积长度为10      | ~ 16个字符 并且必须包含小写字母 | 約字   |

5. 进行身份核验。个人信息填写完毕后,点击"下一步"会进入到身份实名核验流程。勾选人脸特征保护协议,同意实名验证, 点击"开始实名拍照"(首次使用需允许调用摄像头拍照),拍摄人 脸照片后会自动进行实名核验比对,比对通过后就完成了账号激 活。

| ×          | 统一身份认证                                     |    | ×      | 统一身份                      | 分认证               |    |
|------------|--------------------------------------------|----|--------|---------------------------|-------------------|----|
|            | 实名验证                                       |    |        | 实名驷                       | <b>俭</b> 证        |    |
|            | 请拍摄本人正面照进行实名验证                             |    |        | 请拍摄本人正面照                  | 照进行实名验证           |    |
|            |                                            |    | ŀ      | https://sso.cqu.ed<br>的摄在 | u.cn/ 申请使用你<br>象头 | 1  |
|            |                                            |    |        | 拒绝                        | 允许                |    |
|            | (示例照片)                                     |    | 2 我已能  | 阅读 《人脸特征保护协议》<br>于实名验证    | ,并同意本校拍摄我的人       | 脸影 |
|            |                                            |    | 10K/H3 |                           |                   |    |
| 我已阅<br>像用于 | ∃读《人脸特征保护协议》,并同意本校拍摄我的人<br>F实名验证           | 診影 | 1879   |                           |                   |    |
| 我已阅<br>像用于 | 强。《人脸特征保护协议》,并同意本校拍摄我的人<br>■实名验证<br>开始实名拍照 | 检影 |        |                           |                   |    |
| 我已阅<br>像用于 | 號《人脸特征保护协议》,并同意本校拍摄我的人Ⅰ<br>□实名验证<br>开始实名拍照 | 检影 |        |                           |                   |    |
| □ 我已頃 像用于  | ι读《人脸特征保护协议》,并同意本校拍摄我的人<br>□实名验证<br>开始实名拍照 | 脸影 |        | っぷ 开始3                    | 实名拍照              |    |

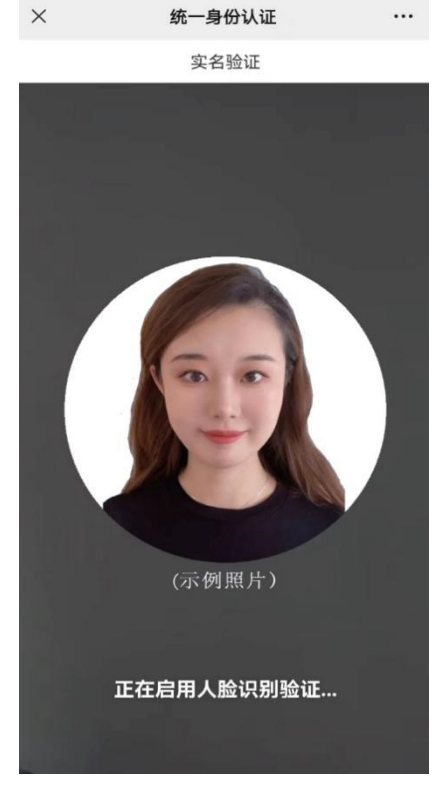

比对未通过将会提示"第三方实名核身失败",可重新调整拍

摄环境光线并重新尝试核验。

6. 账号激活成功后,请牢记您的统一身份认证号和密码。

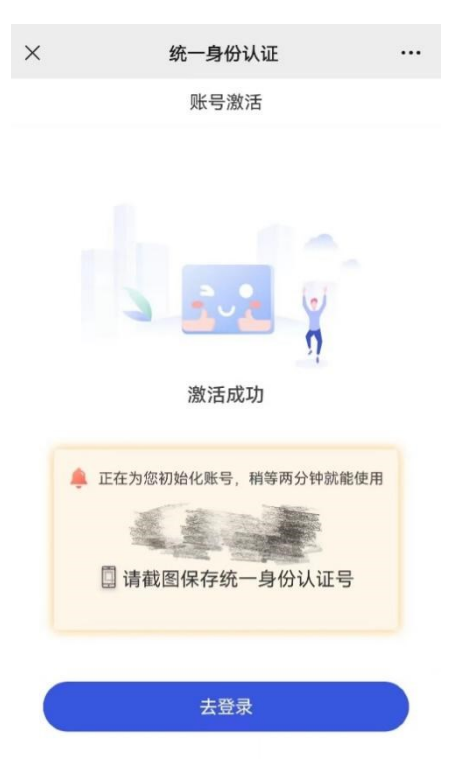

## 三、人脸采集与授权

已完成人脸采集与授权的用户无需阅读此章,可直接跳转至 "四、进入校园"。

进行人脸采集与授权最常用的方式有两种:一是通过今日校 园 APP 中"人脸采集与授权";二是通过"平安重大"微信公众号中 的"人脸采集与授权"。两种方式的操作基本相同,以下仅介绍第 二种方式的操作步骤:

 关注"平安重大"微信公众号。打开微信,点击搜索,在 搜索栏中输入"平安重大",并点击关注。

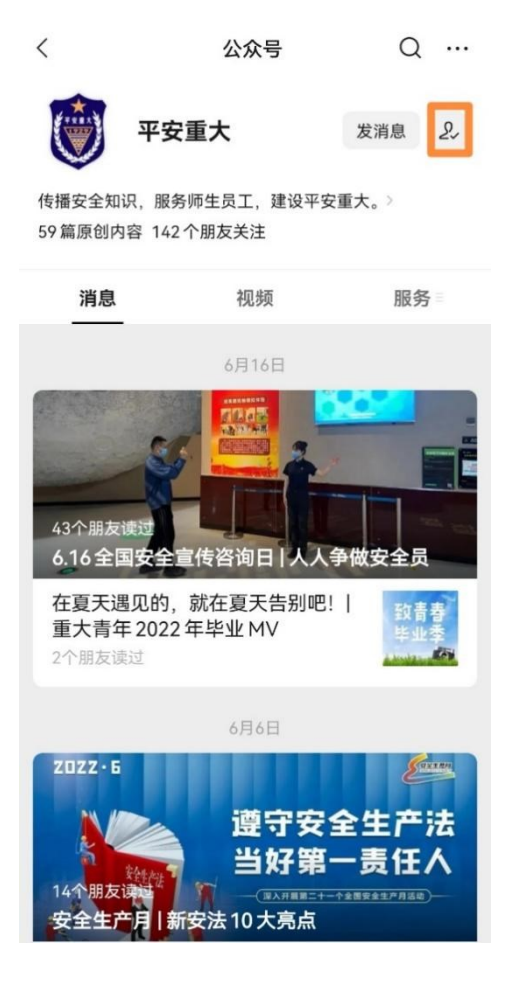

关注"平安重大"后,点击右下角"进出管理",在菜单栏
中选择"人脸采集与授权"。

| 11 T. T. 101 K0                  | -57       |  |
|----------------------------------|-----------|--|
|                                  | 车辆通行申请    |  |
|                                  | 人脸采集与授权   |  |
| 6.16全国安全宣传咨询日                    | 校园通行码     |  |
| 在夏天遇见的,就在夏天告别<br>责年 2022 年 毕业 MV | 临停交费      |  |
| B+2022++11V                      | 月租交费      |  |
|                                  | 校园 ≡ 进出管理 |  |
| ~ < O [                          |           |  |

3. 输入已激活的统一身份认证号和密码,并登录。

| ×    | 统一身份认证                         |               |
|------|--------------------------------|---------------|
|      | Language                       | 最佳中文 <b>Y</b> |
|      | () 手度大学<br>CHONGQUE UNIVERSITY |               |
|      | 欢迎登录                           |               |
| -    | 统一身份认证号                        |               |
|      | 密码                             |               |
|      | 登录                             |               |
| 用户名音 | 查询                             | 忘记密码?         |

 点击"拍照上传"(如果已经上传过,则按钮显示为"重新 上传"),拍摄或上传人脸图像。

| 首页            |     |
|---------------|-----|
| <b>人脸识别照片</b> |     |
| 应用授权          |     |
| 已授权全部应用,点击查   | 看详情 |

く 人脸采集与授权

选择"应用授权",授权"校门通行"(若关闭此项授权,则 门禁系统将不能通过人脸识别人员身份)。

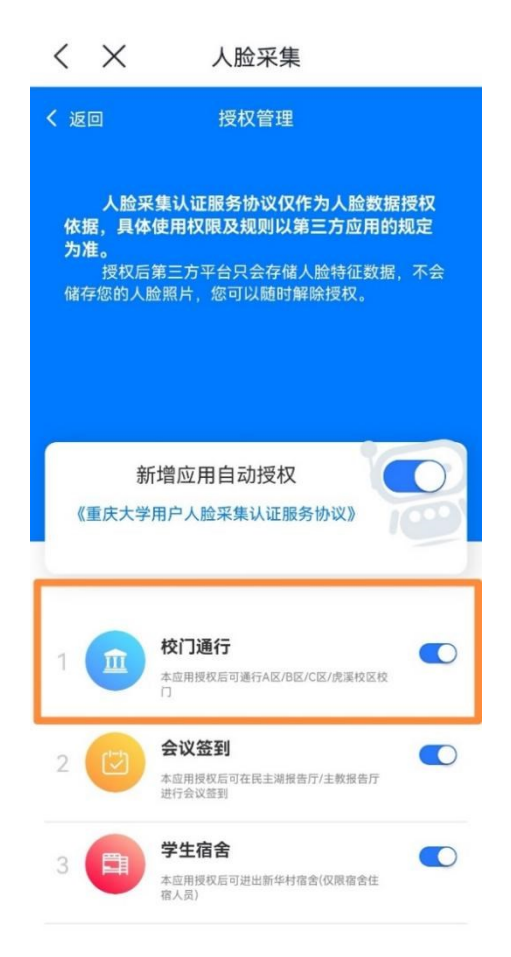

完成操作后即可使用人脸图像,快速进入校园。

四、进入校园

(一) 使用人脸识别入校

使用人脸识别入校最便捷、最快速、最安全,只需接近门禁识 别终端,稍作停留,保持面部不被严重遮挡,即可被识别并开闸放 行。

(二)使用校园通行码入校

统一身份认证号已激活的用户都可以获取校园通行码,获取 该码的方式有两种,一是通过今日校园 APP 中"校园通行码";二 是通过"平安重大"微信公众号中的"校园通行码"。以下仅介绍第 二种方式的操作步骤: 1. 关注"平安重大"后,点击右下角"进出管理",在菜单栏
中选择"校园通行码"。

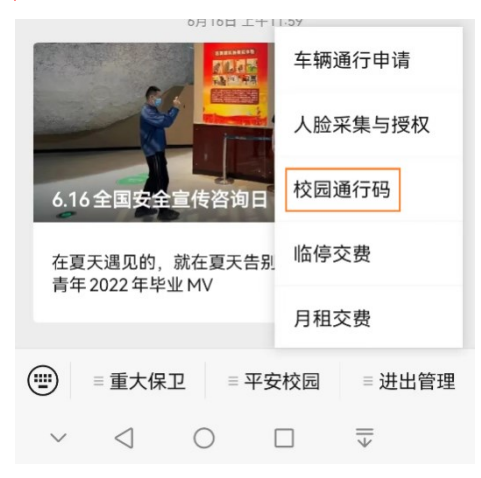

 输入已激活的统一身份认证号和密码并登录,即可获得"校 园通行码",该码是动态二维码,每30秒自动更新。

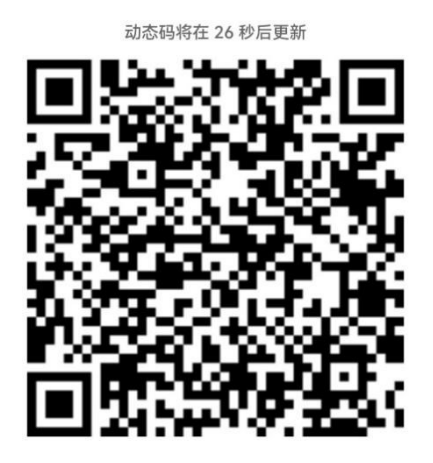

3.将"校园通行码"保持约 10-20cm 距离放置于门禁系统识 别面板顶端摄像头前,供设备扫描,识别后即可开闸放行。请注意: "校园通行码"的识别与手机亮度、环境光线、手机与摄像头的距 离等多种因素有关,往往识别速度较慢,建议仅作为备用识别方式, 首选人脸识别为好。

(三)使用身份证入校

将身份证置于门禁识别终端底部,并不需要紧贴设备,此时设

备面板将提示"请正视摄像头,进行人证核验",按要求完成人证 核验后,即可开闸放行。

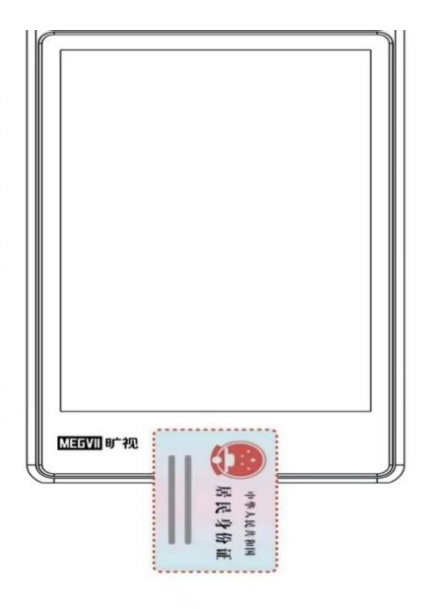

请将身份证置于设备底部图示位置, 并不紧贴设备进行刷卡